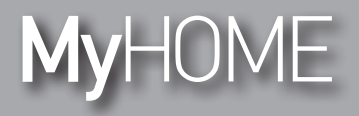

Instrukcja Instalatora

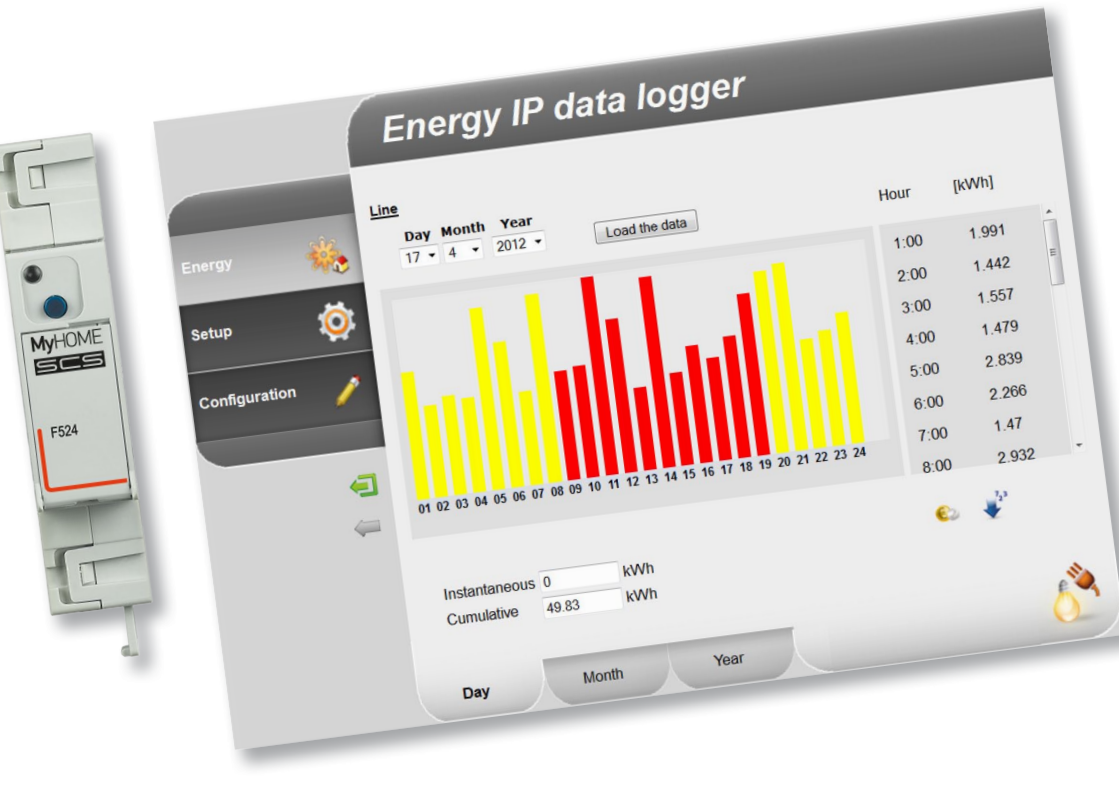

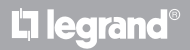

www.legrand.com

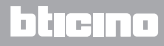

Instrukcja Instalatora

# MyHOME

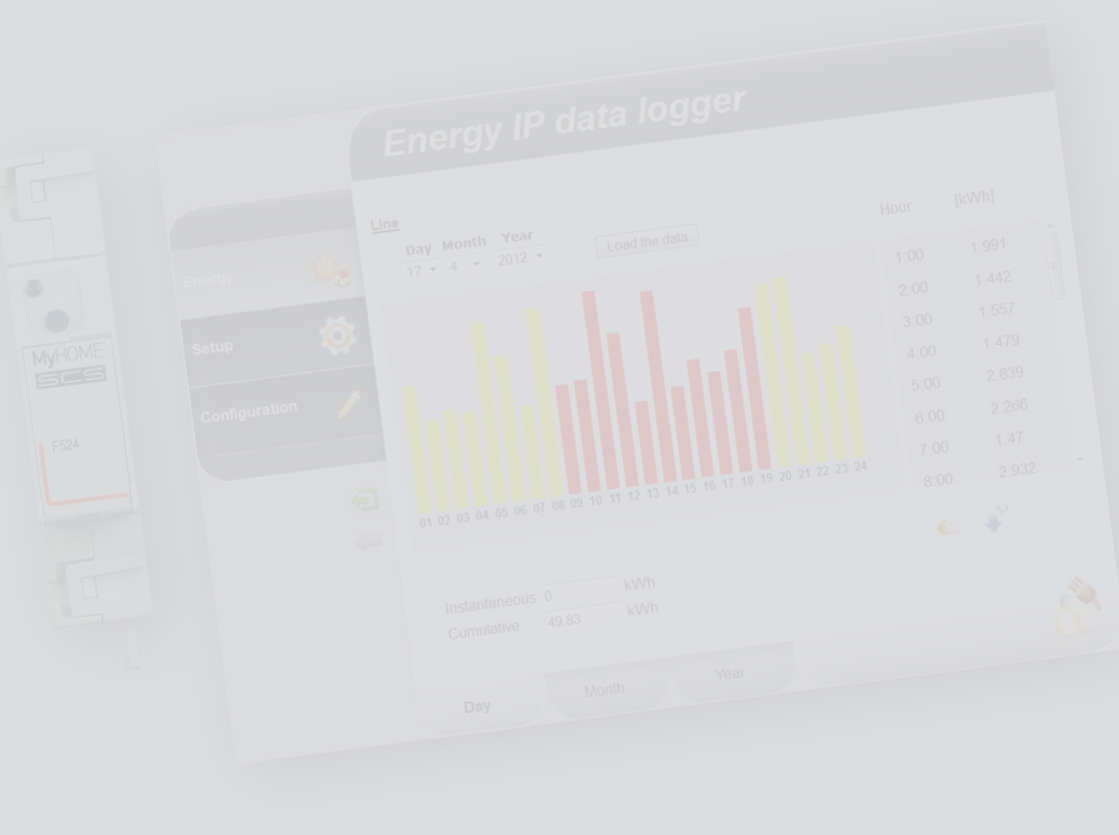

## La legrand®

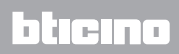

### Spis treści

| 1 Opis         |                                                              | 4  |
|----------------|--------------------------------------------------------------|----|
| 1.1            | Ostrzeżenia i zalecenia                                      | 4  |
| 1.2            | Funkcje podstawowe                                           | 4  |
| 1.3            | Legenda                                                      | 5  |
| 2 Połąc        | zenie                                                        | 6  |
| 2.1            | Schematy połączenia                                          | 6  |
| 3 <u>Konfi</u> | guracja                                                      | 7  |
| 3.1            | Procedura za pomocą systemu operacyjnego Windows 2000 lub XP | 7  |
| 3.2            | Procedura za pomocą systemu Windows Vista lub 7.             | 16 |
| 3.3            | Procedura dla tabletu i smartfonu                            | 22 |
| 3.4            | Jak rozwiązać ewentualne problemy                            | 22 |
| 4 Doda         | tek                                                          | 23 |
| 4.1            | Dane techniczne                                              | 23 |

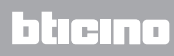

Instrukcja Instalatora

#### 1.1 Ostrzeżenia i zalecenia

Przed przystąpieniem do instalacji, należy zapoznać się z niniejszym podręcznikiem. Gwarancja automatycznie traci ważność wskutek zaniedbania, niewłaściwego użycia, manipulowania przez osoby nieuprawnione.

### 1.2 Funkcje podstawowe

Urządzenie SCS zapisuje w pamięci wartości zużycia różnych linii energetycznych. Linie mogą być typu elektrycznego, łącząc mierniki energii elektrycznej F529 lub centralę kontroli obciążeń F521 albo typu nieelektrycznego, łącząc interfejs licznika impulsów 3522. Ogólna liczba obsługiwanych linii nie może przekroczyć 10.

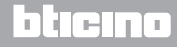

## **Energy Data Logger**

Instrukcja Instalatora

### 1.3 Legenda

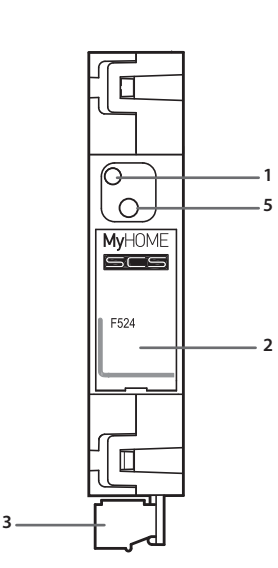

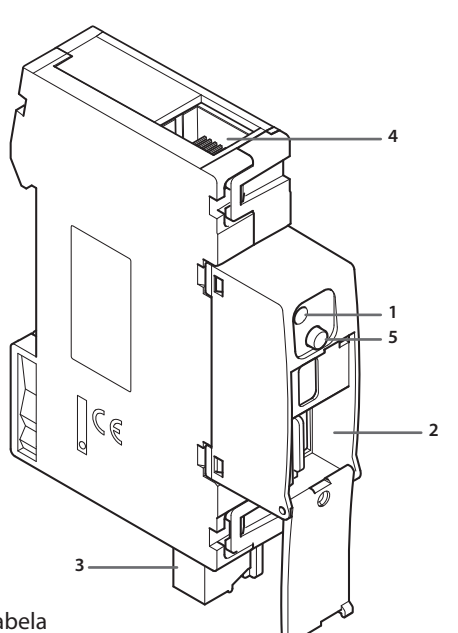

- 1 Dioda LED interfejsu użytkownika: patrz tabela
- 2 Gniazdo karty pamięci microSD (opcjonalnie)
- 3 Podłączenie do magistrali SCS
- 4 Połączenie Ethernet
- 5 Przycisk reset:
  - nacisnąć przez 10 sekund, aby ponownie uruchomić urządzenie Energy Data Logger;
  - nacisnąć przez 20 sekund, aby ponownie uruchomić urządzenie Energy Data Logger i ustawić dynamiczny wybór adresu IP.

### Tabela diody LED interfejsu użytkownika

| <b>Czerwona dioda LED</b><br>miga powoli i regularnie: | urządzenie bez sieci;<br>czeka na przyznanie adresu.                                                  |
|--------------------------------------------------------|----------------------------------------------------------------------------------------------------|
| Zielona dioda LED<br>miga powoli i regularnie:         | urządzenie czeka na skonfigurowanie.                                                                  |
| Zielona dioda LED<br>miga szybko i regularnie:         | czas urządzenia nieskonfigurowany.                                                                    |
| Zielona dioda LED<br>miga powoli i nieregularnie:      | urządzenie pracujące i skonfigurowane.                                                                |
| Zielono-czerwona dioda LED<br>miga szybko:             | błędna konfiguracja IP lub microSD.<br>Zresetować, sprawdzić konfigurację i model pamięci<br>microSD. |

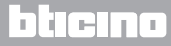

Instrukcja Instalatora

### 2.1 Schematy połączenia

W celu uruchomienia urządzenia należy je podłączyć jak na poniższych rysunkach.

#### Schemat z kablem prostym lub krzyżowym

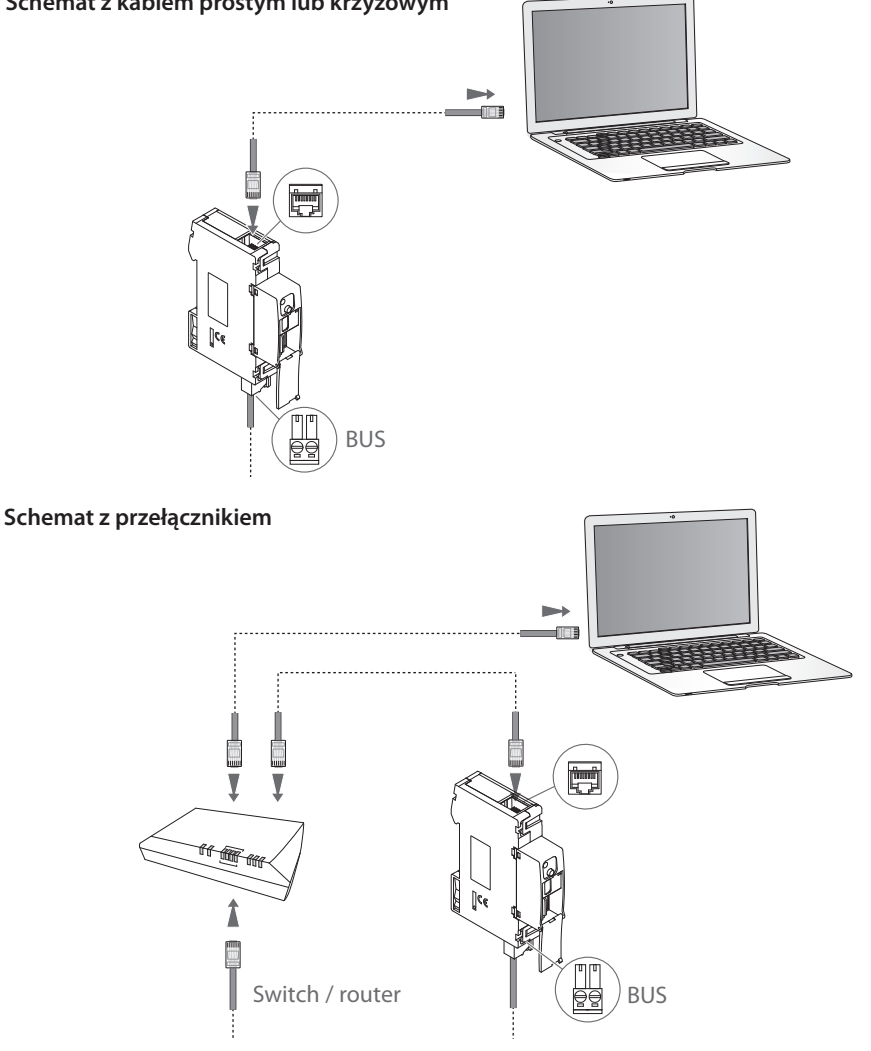

Sprawdzić, czy we własnym PC jest ustawione w parametrach sieci automatyczne /!\ uzyskanie adresu IP; następnie wybrać spośród zasobów sieci urządzenie Energy Data Logger. Więcej informacji i ustawienia konfiguracyjne dla różnych systemów operacyjnych znajdują się w instrukcji zawartej na CD, będącej na wyposażeniu

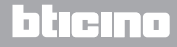

## MyHOME 3 Konfiguracja

### 3.1 Procedura za pomocą systemu operacyjnego Windows 2000 lub XP

W przypadku, gdy połączenie jest prawidłowe, można wyświetlić w "Moich miejscach sieciowych" urządzenie o nazwie "Energy Data Logger".

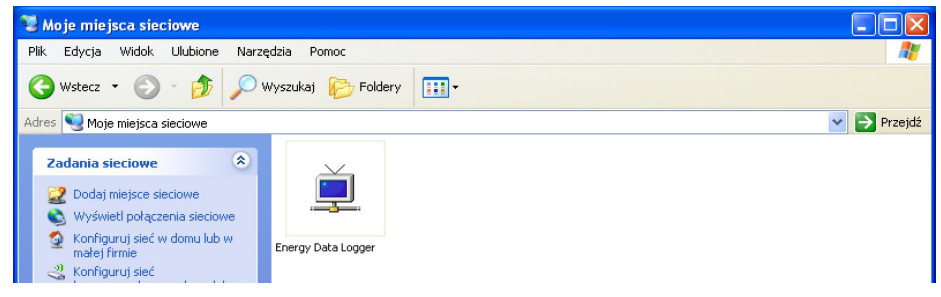

Dwukrotne kliknięcie na ikonę otwiera internetową stronę konfiguracji.

| Firefox *                          | +                                       |                    |
|------------------------------------|-----------------------------------------|--------------------|
| 192.168.1.152/index.html?P4=&P17=8 | 20-8/P21=8dP1=8dP2=8dP3=8cCLK_BUTT=01   | 습 ≂ @ ] 🛃 - Google |
|                                    |                                         |                    |
|                                    | Energy IP data logger                   |                    |
|                                    |                                         |                    |
| Energy 🔆                           |                                         |                    |
| Setup 🧔                            | Access only granted to authorised users |                    |
| Configuration                      | Enter password                          |                    |
|                                    |                                         |                    |
| €                                  |                                         |                    |
| <i>~</i>                           |                                         |                    |
|                                    |                                         |                    |
|                                    |                                         |                    |
|                                    | Copyright© BTicino®/Legrand®            |                    |

Do stron Web można uzyskać dostęp dwoma różnymi sposobami: jako "**użytkownik**" i jako **"administrator**".

Administrator oprócz nawigowania na tych samych stronach co użytkownik może uzyskać dostęp d o funkcji "**Konfiguracja**" i określić niektóre parametry urządzenia Data Logger. Zwróć się do Twojego instalatora o hasła dostępu, jeśli ich nie dostarczył.

W przypadku nawigowania na stronach WEB odnieść się do instrukcji użytkownika.

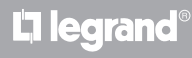

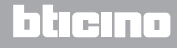

Instrukcja Instalatora

Jeśli urządzenie nie zostanie automatycznie rozpoznane przez PC, postąpić według podanych poniżej instrukcji. Aby uzyskać dostęp do strony konfiguracji i wyświetlić adres IP urządzenia, należy ustawić poniższe parametry:

#### Z menu Start / Panel sterowania

1 - Kliknąć "Zapora systemu Windows".

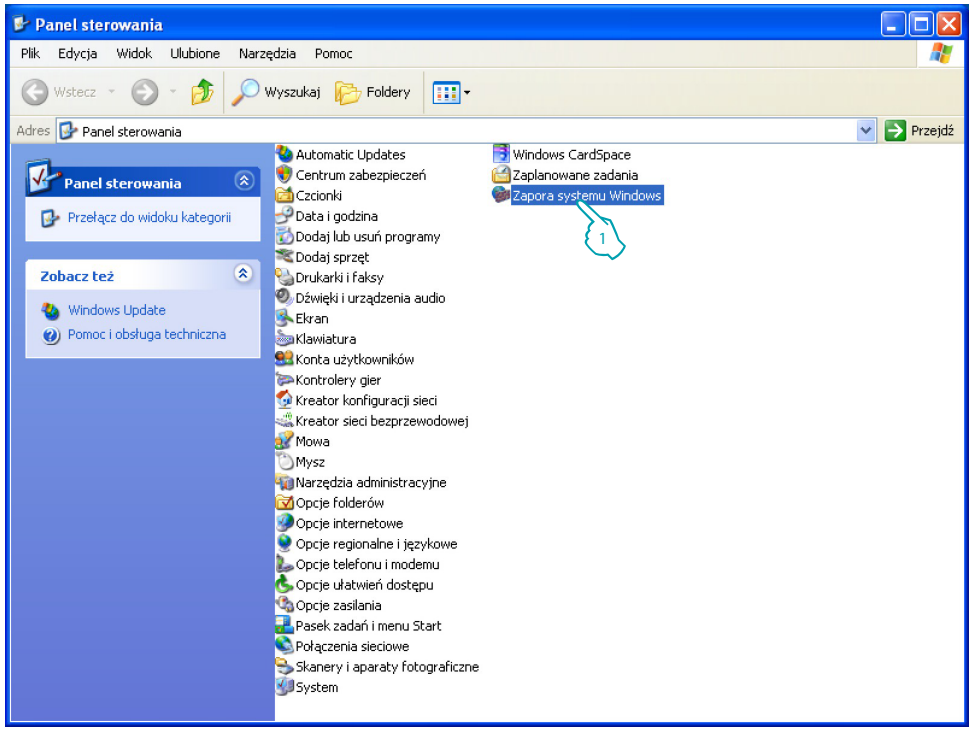

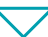

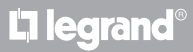

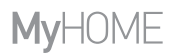

Instrukcja Instalatora

| 🐱 Zapora systemu Windows 🛛 🔀                                                                                                    |
|----------------------------------------------------------------------------------------------------|
| Ogólne Wyiatki Zaawansowane                                                                                                    |
| Zapora systemy z dows blokuje przychodzące pokączenia sieciowe z wyjątkiem<br>programów i ust z naczonych poniżej. Dodanie wyjątków umożliwia lepsze<br>działanie niektórych programów, ale może zwiększyć zagrożenie bezpieczeństwa. |
| Programy i usługi:                                                                                                    |
| Nazwa                                                                                                    |
| ☐ File and Printer Sharing<br>☑ Remote Assistance<br>☐ Remote Desktop                                                                                                    |
| UPhP Framework                                                                                                    |
| Dodaj program Dodaj port Edytuj Usuń                                                                                                    |
| ✔ Wyświetł powiadomienie, gdy Zapora systemu Windows zablokuje program                                                                                                    |
| Jakie ryzyko wiąże się z zezwalaniem na wyjątki?                                                                                                    |
| OK Anuluj                                                                                                    |

 $\bigtriangledown$ 

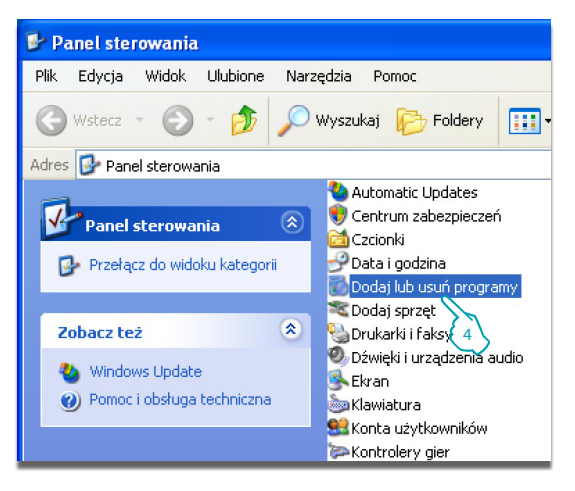

- 2 Wybrać menu "Wyjątki".
- 3 Włączyć "UPnP Framework".

Z menu Start / Panel sterowania

4 - Kliknąć "Dodaj lub usuń programy".

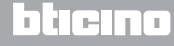

Instrukcja Instalatora

### 3 Konfiguracja

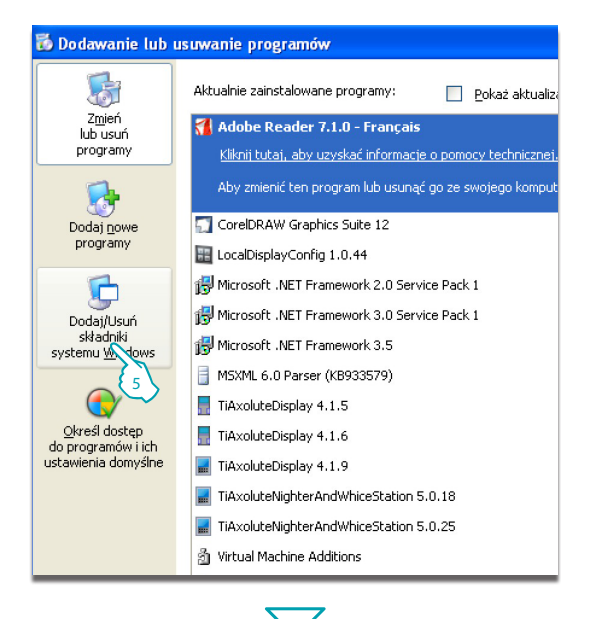

| Kreator składników systemu Windows                                                                                                    |                                                     |
|----------------------------------------------------------------------------------------------------|-----------------------------------------------------|
| Składniki systemu Windows<br>Możesz dodać lub usunąć składniki systemu Windows XP.                                                                                         |                                                     |
| Aby dodać lub usunąć składnik, kliknij to pole wyboru. Pole za<br>tylko część składnika będzie zainstalowana. Aby zobaczyć, ci<br>kliknij przycisk Szczegóły.<br>Składniki | acieniowane oznacza, że<br>o zawiera dany składnik, |
| 🗹 💖 MSN Explorer                                                                                                    | 20.7 MB 🔼                                           |
| 🗹 🛬 Networking Services                                                                                                    | 0.3 MB                                              |
| Wer Network File and Print Services                                                                                                    | 0.0 MB                                              |
| 🗹 🛃 6 ook Express                                                                                                    | 0.0 MB 📃                                            |
| Reference in the Root Certificates                                                                                                    | ппмв 🞽                                              |
| Upis: Contains a vainety of specialized, network-related servic<br>Wymagane miejsce na dysku razem: 54.5 MB<br>Miejsce dostępne na dysku: 59738.0 MB                       | ses and protocols.                                  |
| < Wstecz                                                                                                    | Dalej > Anulta                                      |

**L**a legrand®

5 - Kliknąć **"Dodaj/Usuń** składniki systemu Windows".

- 6 Włączyć "Networking Services".
- 7 Kliknąć "Szczegóły"

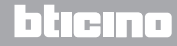

Instrukcja Instalatora

| Networking Services                                                                                                    |                                                       | ×                                      |
|----------------------------------------------------------------------------------------------------|-------------------------------------------------------|----------------------------------------|
| Aby dodać lub usunąć składnik, kliknij pole<br>zainstalowana zostanie tylko część składnił<br>przycisk Szczegóły.<br>Padukadniki Natworkima Caminas | wyboru. Pole zacieniowar<br>ka. Aby obejrzeć zawartoś | ne oznacza, że<br>ć składnika, kliknij |
|                                                                                                    |                                                       | 0.0 MD                                 |
| Base to Base                                                                                                    | and Control Client                                    |                                        |
|                                                                                                    |                                                       | 0.0 MB                                 |
|                                                                                                    |                                                       | 0.0 MB                                 |
|                                                                                                    |                                                       | U.U MB                                 |
| UPnP User Interface                                                                                                    |                                                       | 0.2 MB                                 |
|                                                                                                    |                                                       | ~                                      |
| Opis: Allows you to find and control Internet<br>that uses UPnP(TM).                                                                                | connection sharing hardw                              | vare and software                      |
| Wymagane miejsce na dysku razem:                                                                                                    | 54.5 MB                                               | Szczegóły                              |
| Miejsce dostępne na dysku:                                                                                                    | 59737.8 MB                                            |                                        |
|                                                                                                    | ОК                                                    | Anuluj                                 |
|                                                                                                    |                                                       | <b>{</b> 10 \                          |

- 8 Włączyć "Internet Gateway Device Discovery and Control Client".
- 9 Włączyć "UPnP User Interface".
- 10 Kliknąć.

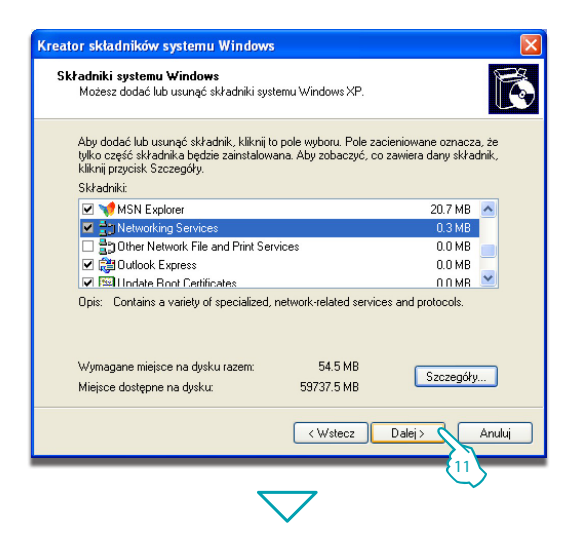

**L**legrand<sup>®</sup>

11 - Kliknąć.

### bticina

Instrukcja Instalatora

### 3 Konfiguracja

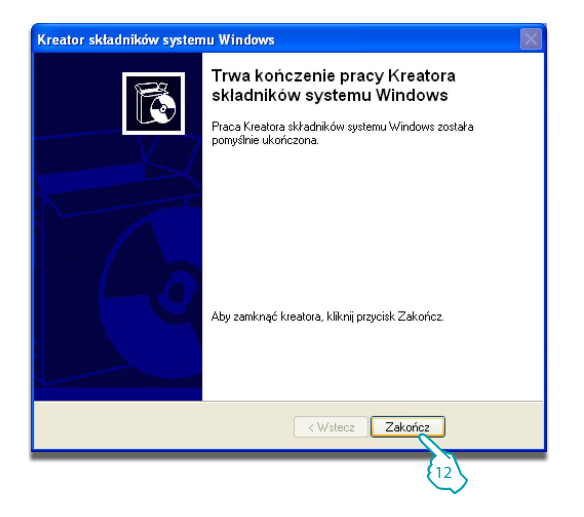

12 - Kliknąć "Zakończ".

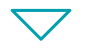

#### Z menu Start / Panel sterowania

#### 13 - Kliknąć "Narzędzia administracyjne".

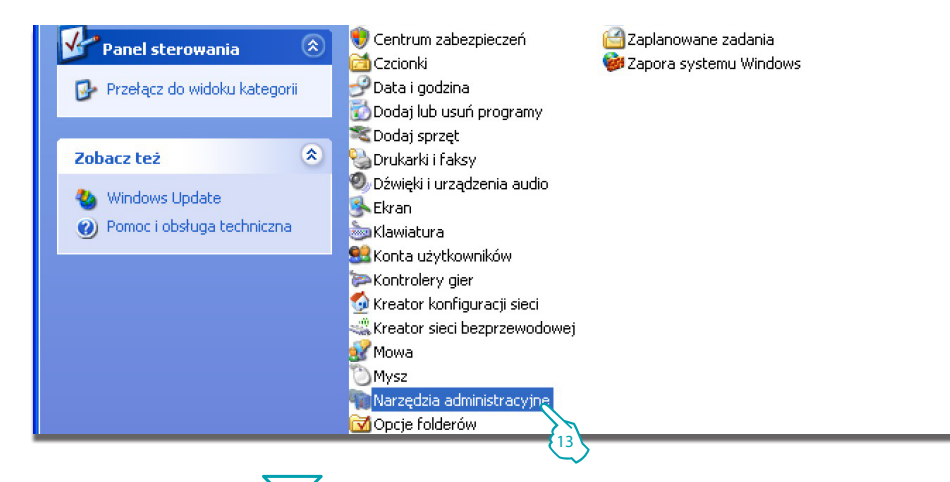

## **L**a legrand®

### bticina

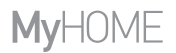

Instrukcja Instalatora

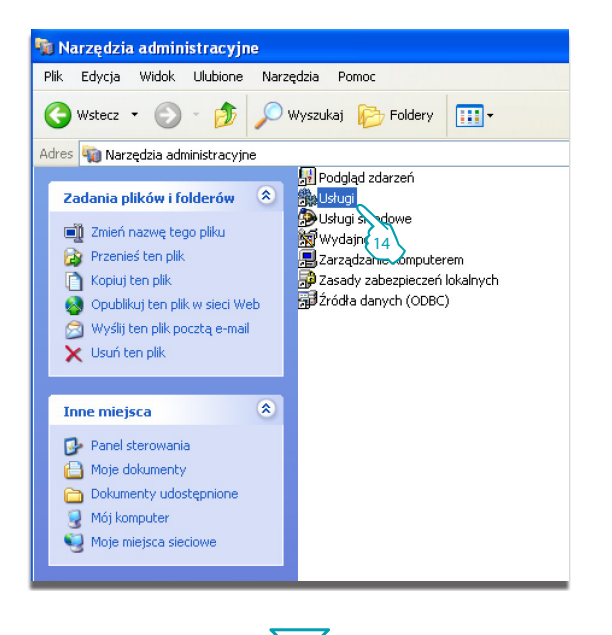

 $\checkmark$ 

**L**legrand<sup>®</sup>

14 - Kliknąć "Usługi".

15 - Dla usługi "Universal Plug and Play Device Host" ustawić automatyczny typ uruchamiania.

| Services                                |                                                  |                                                                                            |                                             |             |                        |                        | ×  |
|-----------------------------------------|--------------------------------------------------|--------------------------------------------------------------------------------------------|---------------------------------------------|-------------|------------------------|------------------------|----|
| Plik Akcja Widok                        | Pomoc                                            |                                                                                            |                                             |             |                        |                        |    |
| ← → 💽 🖆 🔮                               | ) 🖳 😰 🕨 🗉 🗉 🖦                                    |                                                                                            |                                             |             |                        |                        |    |
| 🖏 Usługi (lokalne) 🛛 🖏 Usługi (lokalne) |                                                  |                                                                                            |                                             |             |                        |                        |    |
|                                         | Universal Plug and Play Device Host              | Nazwa 🗡                                                                                    | Opis                                        | Stan        | Typ urucho             | Logowani               | ^  |
|                                         | Uruchom usługę                                   | a Internative Rower Supply                                                                 | Provides user experi<br>Manages an upinterr | Uruchomiono | Automatyczny<br>Reczow | System lo              |    |
|                                         |                                                  | Universal Plug and Play Device Host                                                        | Provides support to                         | 이상형성성성성     | Ręczny                 | Usługa lo              |    |
|                                         | Opis:<br>Provides support to host Universal Plug | Workuga indeksowania<br>Workual Machine Additions Services Application                     | Indeksuje zawartość<br>Fornisce supporto p  | Uruchomiono | Reczny<br>Automaty     | System Io<br>System Io |    |
|                                         | and hay devices.                                 | Wy Virtual Machine Additions Shared Folder Service<br>Wy Volume Shadow Copy                | Provides support for<br>Manages and implem  | Uruchomiono | Automaty 15<br>Reczny  | System Io              |    |
|                                         |                                                  | WebClient                                                                                  | Enables Windows-ba<br>Manages audio devis   | Uruchomiono | Automatyczny           | Usługa lo              |    |
|                                         |                                                  | Windows CardSpace                                                                          | Securely enables the                        | Gracioniono | Ręczny                 | System Io              |    |
|                                         |                                                  | Windows Firewall/Internet Connection Sharing (ICS)<br>Windows Image Acquisition (WIA)      | Provides network ad<br>Provides image acqui | Uruchomiono | Automatyczny<br>Ręczny | System lo              |    |
|                                         |                                                  | Windows Installer                                                                          | Adds, modifies, and                         |             | Ręczny                 | System lo              | 11 |
|                                         |                                                  | Windows Management Instrumentation<br>Windows Management Instrumentation Driver Extensions | Provides a common i<br>Provides systems ma  | Uruchomiono | Automatyczny<br>Ręczny | System Io<br>System Io | ~  |
|                                         | Rozszerzony / Standardowy /                      | 82.116.3                                                                                   | A-4:                                        |             | D                      | ttalta                 | -  |
|                                         |                                                  |                                                                                            |                                             |             |                        |                        |    |

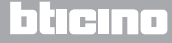

Instrukcja Instalatora

| Universal Plug and                 | Play Device Host - właściwości (Kom ? 🔀                   |
|------------------------------------|-----------------------------------------------------------|
| Ogólne Logowanie                   | Odzyskiwanie Zależności                                   |
| Nazwa usługi: u                    | onphost                                                   |
| Nazwa wyświetlana:                 | Universal Plug and Play Device Host                       |
| Opis:                              | Provides support to host Universal Plug and Play Advices. |
| Ścieżka do wykonyv                 | valnego:                                                  |
| C:\WINDOWS\syste                   | em32\svchost.exe -k LocalService                          |
| Typ uruchomienia:                  | Ręczny                                                    |
| Stan usługi: Z                     | atrzymano                                                 |
| Uruchom                            | Zatrzymaj Wstrzymaj Wznów                                 |
| Możesz określi<br>usługi z tego mi | metry początkowe, które będą użyte przy uruchomieniu      |
| Parametry<br>uruchomienia:         |                                                           |
|                                    |                                                           |
|                                    | OK Anuluj Zastosuj                                        |
|                                    | 17                                                        |
|                                    |                                                           |

 $\bigtriangledown$ 

La legrand®

- 16 Kliknąć "Uruchom".
- 17 Kliknąć.

18 - Dla usługi "SSDP Discovery Service" ustawić automatyczny typ uruchamiania.

| iervices                              |                             |                                                                                                    |                       |             |              |           | × |
|---------------------------------------|-----------------------------|----------------------------------------------------------------------------------------------------|-----------------------|-------------|--------------|-----------|---|
| Akcja Widok                           | Pomoc                       |                                                                                                    |                       |             |              |           |   |
| > 📧 🖻 🖸                               | ) 🗔 😰 🕨 🔳 🗉 🖦               |                                                                                                    |                       |             |              |           |   |
| a Ustupi (lokalne) a Ustupi (lokalne) |                             |                                                                                                    |                       |             |              |           |   |
|                                       | SSDP Discovery Service      | Nazwa 🛆                                                                                                    | Opis                  | Stan        | Typ urucho   | Logowani  | ^ |
|                                       |                             | Shell Hardware Detection                                                                                                    | Provides notification | Uruchomiono | Automatyczny | System Io |   |
|                                       | Zatrzymaj usługę            | 🎭 Smart Card                                                                                                    | Manages access to s   |             | Ręczny       | Usługa lo |   |
|                                       | Uruchom ponownie Usługę     | SSDP Discovery Service                                                                                                    | Enables discovery of  | Uruchomiono | Ręczny 🚬     | Usługa lo |   |
|                                       |                             | System Event Notification                                                                                                    | Tracks system event   | Uruchomiono | Automaty v   | System lo |   |
|                                       | Opis:                       | System Restore Service                                                                                                    | Performs system res   | Uruchomiono | Automaty 19  | System Io |   |
|                                       | vour home network.          | 🎭 Task Scheduler                                                                                                    | Enables a user to co  | Uruchomiono | Automaty     | ystem lo  |   |
|                                       | you none network            | TCP/IP NetBIOS Helper                                                                                                    | Enables support for   | Uruchomiono | Automatyczny | Usługa lo |   |
|                                       |                             | 🖏 Telephony                                                                                                    | Provides Telephony    | Uruchomiono | Ręczny       | System lo |   |
|                                       |                             | Telnet                                                                                                    | Enables a remote us   |             | Wyłączony    | System Io |   |
|                                       |                             | Carrier Contract Services                                                                                                    | Allows multiple users | Uruchomiono | Reczny       | System Io |   |
|                                       |                             | 🖏 Themes                                                                                                    | Provides user experi  | Uruchomiono | Automatyczny | System Io |   |
|                                       |                             | Wuninterruptible Power Supply                                                                                                    | Manages an uninterr   |             | Reczny       | Usługa lo |   |
|                                       |                             | Wuniversal Plug and Play Device Host                                                                                                    | Provides support to   |             | Ręczny       | Usługa lo |   |
|                                       |                             | 🐝 Usługa indeksowania                                                                                                    | Indeksuje zawartość   |             | Ręczny       | System lo |   |
|                                       |                             | Wirtual Machine Additions Services Application                                                                                                    | Fornisce supporto p   | Uruchomiono | Automatyczny | System Io |   |
|                                       |                             | Barras and the second states of the second states of the second states o | n                     | ()          | A.4          | ·         | × |
|                                       | Rozszerzony / Standardowy / |                                                                                                    |                       |             |              |           |   |

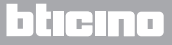

## **Energy Data Logger**

Instrukcja Instalatora

| SSDP Discovery Service - właściwości (Komputer lokalny) ? 🗙                  |
|------------------------------------------------------------------------------|
| Ogólne Logowanie Odzyskiwanie Zależności                                     |
| Nazwa usługi: SSDPSRV                                                        |
| Nazwa wyświetlana: SSDP Discovery Service                                    |
| Opis: Enables discovery of UPnP devices on your<br>home network.             |
| Scieżka do wykonywalnego:<br>C:\WINDOWS\system32\svchost.exe -k LocalService |
| Typ uruchomienia: Ręczny 🗸                                                   |
| Stan usługi: Zatrzymano                                                      |
| Uruchom Zatrzymaj Wstrzymaj Wznów                                            |
| Możesz określik<br>usługi z tego m 19                                        |
| Parametry<br>uruchomienia:                                                   |
|                                                                              |
| OK Anuluj Zastosuj                                                           |
| (20)                                                                         |

- 19 Kliknąć "Uruchom".
- 20 Kliknąć.

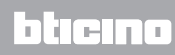

Instrukcja Instalatora

#### 3.2 Procedura za pomocą systemu Windows Vista lub 7.

W przypadku, gdy połączenie jest prawidłowe, można wyświetlić w "Moich miejscach sieciowych" urządzenie o nazwie "Energy Data Logger".

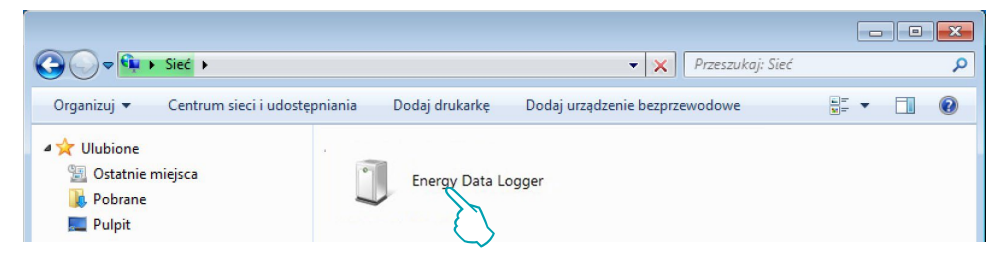

Dwukrotne kliknięcie na ikonę otwiera internetową stronę konfiguracji.

|                                                  | ~                                                         |                  |
|--------------------------------------------------|-----------------------------------------------------------|------------------|
| Firefox *                                        | +                                                         |                  |
| <b>192.168.1.152</b> /index.html?P4=&P17=&P20=&P | 21=8dP1=8dP2=8dP3=8tCLK_8UTT=01                           | ☆ マ C 🔀 - Google |
|                                                  | Energy IP data logger                                     |                  |
| Energy 🔆<br>Setup 🔅<br>Configuration 🦯           | Access only granted to authorised users<br>Enter password |                  |
|                                                  | Copyright© BTicino®/Legrand©                              |                  |

Do stron Web można uzyskać dostęp dwoma różnymi sposobami: jako "**użytkownik**" i jako "administrator".

Administrator oprócz nawigowania na tych samych stronach co użytkownik może uzyskać dostęp do funkcji "Konfiguracja" i określić niektóre parametry urządzenia Data Logger. Zwróć się do Twojego instalatora o hasła dostępu, jeśli ich nie dostarczył. W przypadku nawigowania na stronach WEB odnieść się do instrukcji użytkownika.

L7 legrand®

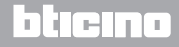

### **Energy Data Logger**

Instrukcja Instalatora

Jeśli urządzenie nie zostanie automatycznie rozpoznane przez PC, postąpić według podanych poniżej instrukcji. Aby uzyskać dostęp do strony konfiguracji i wyświetlić adres IP urządzenia, należy ustawić poniższe parametry:

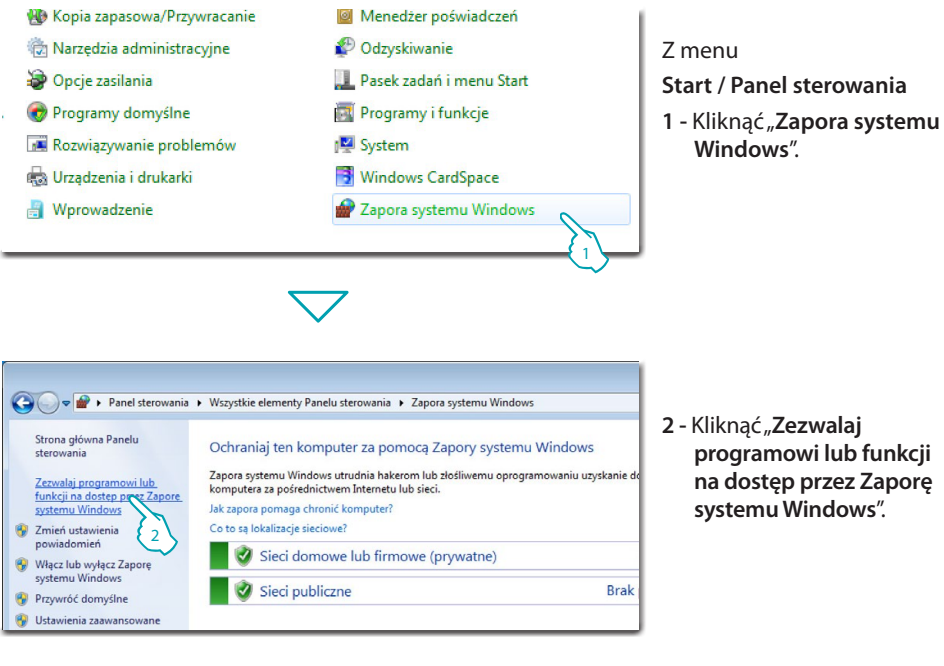

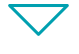

| Dozwolone programy i funkcje:          |                                          |           |
|----------------------------------------|------------------------------------------|-----------|
| Nazwa                                  | Domowe/firmowe (prywatne)                | Publiczne |
| 🗌 Koordynator transakcji rozproszonych |                                          |           |
| 🗹 Odnajdowanie sieci                   | N. N. N. N. N. N. N. N. N. N. N. N. N. N |           |
| Podstawowe operacje sieciowe           |                                          |           |
| Połącz z projektorem sieciowym         | □{ 3 \                                   | 🗆 🕻 3     |
| Pomoc zdalna                           | $\checkmark$                             |           |
| Protokół SSTP                          |                                          |           |
| Pulpit zdalny                          |                                          |           |
| 🗌 Pulpit zdalny — funkcja RemoteFX     |                                          |           |
| 🗌 Routing i dostęp zdalny              |                                          |           |
| SNMP Trap                              |                                          |           |
| Udostępnianie plików i drukarek        | ✓                                        |           |

3 - Włącz "Odnajdowanie sieci" (prywatnej lub publicznej).

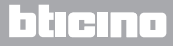

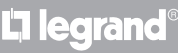

Instrukcja Instalatora

L7 legrand

### 3 Konfiguracja

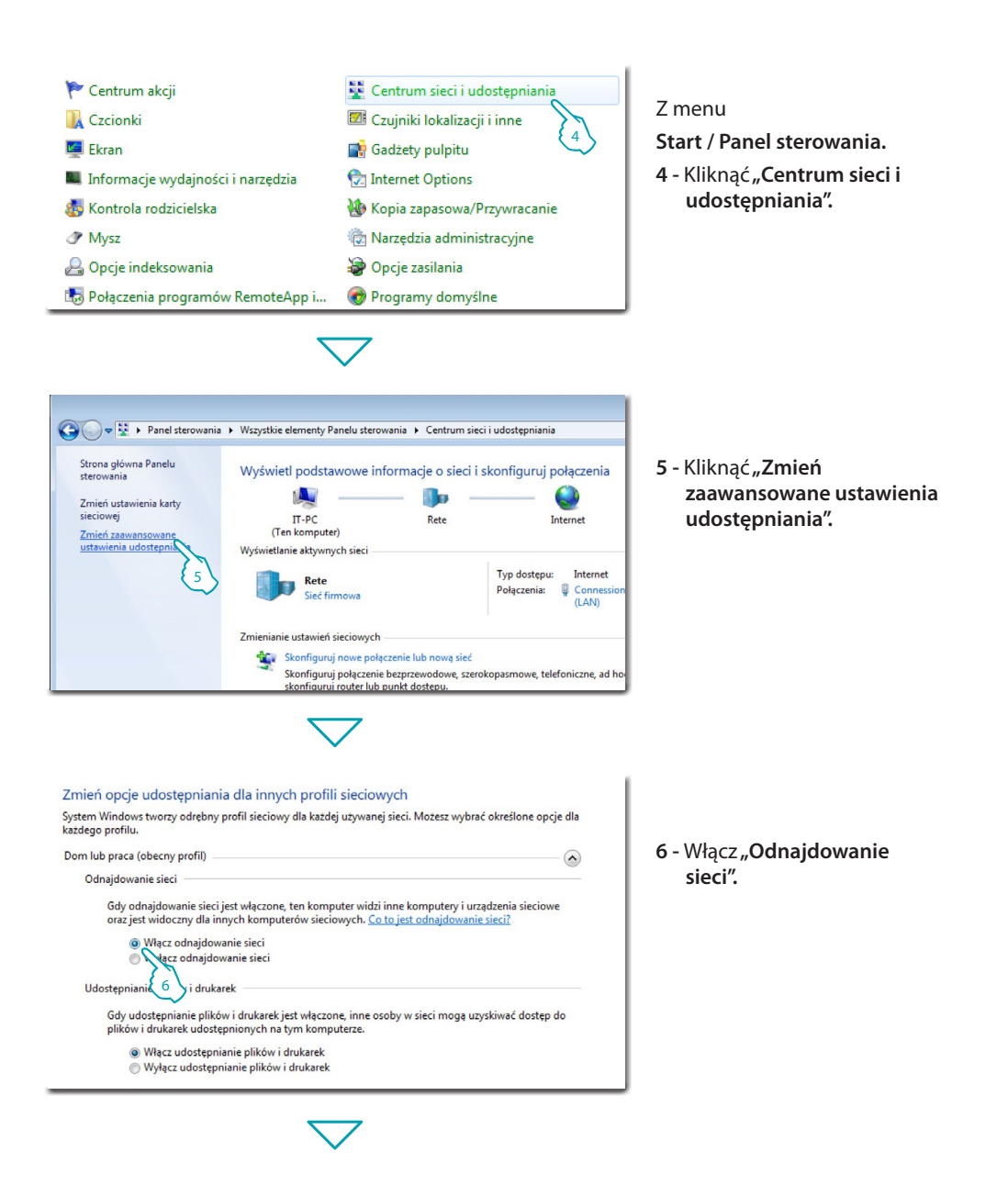

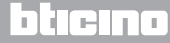

### **Energy Data Logger**

Instrukcja Instalatora

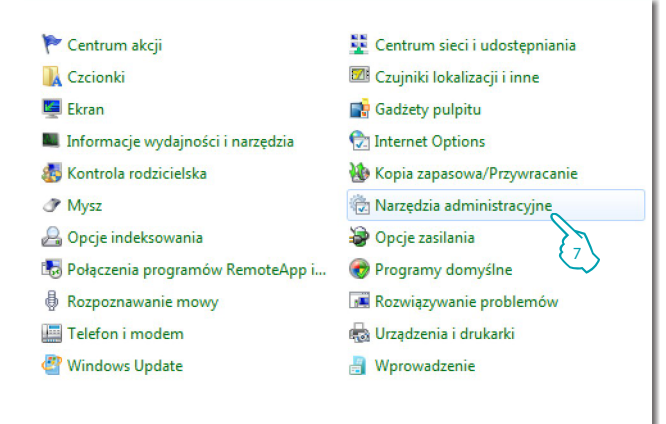

### Z menu Start / Panel sterowania.

7 - Kliknąć "Narzędzia administracyjne".

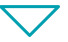

| azwa                                  | Data modyfikacji | Тур   |
|---------------------------------------|------------------|-------|
| 🖟 Diagnostyka pamięci systemu Windows | 2009-07-14 06:41 | Skrót |
| Harmonogram zadań                     | 2009-07-14 06:42 | Skrót |
| Inicjator iSCSI                       | 2009-07-14 06:41 | Skrót |
| 🛿 Konfiguracja systemu                | 2009-07-14 06:41 | Skrót |
| Monitor wydajności                    | 2009-07-14 06:41 | Skrót |
| 🛿 Podgląd zdarzeń                     | 2009-07-14 06:42 | Skrót |
| 🕨 Usługi składowe                     | 2009-07-14 06:46 | Skrót |
| 🖟 Usługi                              | 2009-07-14 06:41 | Skrót |
| Windows PowerShell Modules            | 2009-07-14 06:52 | Skrót |
| Zapora syst 8 Windows z zabezpieczen  | 2009-07-14 06:41 | Skrót |
| 🕫 Zarządzanie drukowaniem             | 2011-10-19 11:50 | Skrót |
| F Zarządzanie komputerem              | 2009-07-14 06:41 | Skrót |
| Zasady zabezpieczeń lokalnych         | 2011-10-19 11:50 | Skrót |
| 🙀 Źródła danych (ODBC)                | 2009-07-14 06:41 | Skrót |

**L**legrand<sup>®</sup>

#### 8 - Kliknąć "Usługi".

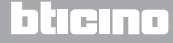

Instrukcja Instalatora

9 - Dla usługi "**UPnP Device Host**" ustawić automatyczny typ uruchamiania i upewnić się, że jest naprawdę aktywny.

| 🛇 Usługi (lokalne)                                                        |                                           |                          |             |               |
|---------------------------------------------------------------------------|-------------------------------------------|--------------------------|-------------|---------------|
| UPnP Device Host                                                          | Nazwa                                     | Opis                     | Stan        | Typ uruchomie |
| <u>Uruchom</u> usługę                                                     | 强 Host usługi diagnostyki                 | Usługa Host usługi dia   | Uruchomiono | Reczny        |
|                                                                           | 😘 UPnP Device Host                        | Umożliwia obsługiwani    |             | Automatyczny  |
|                                                                           | 🛸 Informacje o aplikacji                  | Umożliwia uruchamian     | Uruchomiono | Reczny        |
| Opis:                                                                     | 🛸 Instalator formantów ActiveX (AxInstSV) | Zapewnia weryfikację f   |             | Reczny        |
| Umożliwia obsługiwanie urządzeń                                           | 🔍 Instalator modułów systemu Windows      | Umożliwia instalowani    | Uruchomiono | Ręczny        |
| UPNP na tym komputerze. Jesli ta<br>usługa zostanie zatrzymana, wszystkie | 🔍 Instalator Windows                      | Dodaje, modyfikuje i u   |             | Reczny        |
| obsługiwane urządzenia UPnP                                               | 🍓 Instrumentacja zarządzania Windows      | Dostarcza interfejs i m  | Uruchomiono | Automatyczny  |
| przestaną działać i nie będzie można                                      | 🔍 Izolacja klucza CNG                     | Usługa izolacji klucza C |             | Reczny        |
| dodać żadnych nowych                                                      | 🔍 Jasność adaptacyjna                     | Monitoruje czujniki świ  |             | Reczny        |
| obsługiwanych urządzen. Jesii ta<br>usługa zostanie wyłaczona, wszelkie   | 🔍 Karta inteligentna                      | Zarządza dostępem do     |             | Reczny        |
| usługi jawnie od niej zależne                                             | 🔍 Klient DHCP                             | Rejestruje i aktualizuje | Uruchomiono | Automatyczny  |
| przestaną się uruchamiać.                                                 | 🔍 Klient DNS                              | Usługa Klient DNS (dns   | Uruchomiono | Automatyczny  |
|                                                                           | 🔍 Klient śledzenia łączy rozproszonych    | Utrzymuje łącza międz    | Uruchomiono | Automatyczny  |
|                                                                           | 🦓 Klient zasad grupy                      | Usługa jest odpowiedzi   | Uruchomiono | Automatyczny  |

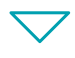

| UPnP Device Hos                                                                                      | t - właściwości (Komputer lokalny)                                                              |  |
|----------------------------------------------------------------------------------------------------|-------------------------------------------------------------------------------------------------|--|
| Ogólne Logowanie                                                                                     | e Odzyskiwanie Zależności                                                                       |  |
| Nazwa usługi:<br>Wyświetlana<br>nazwa:                                                               | upnphost<br>UPnP Device Host                                                                    |  |
| Opis:                                                                                                | Umożliwia obsługiwanie urządzeń UPnP na tym<br>komputerze. Jeśli ta usługa zostanie zatrzymana, |  |
| Ścieżka do pliku wykonywalnego:<br>C:\Windows\system32\svchost.exe +k LocalServiceAndNoImpersonation |                                                                                                 |  |
| Typ uruchomienia:                                                                                    | Automatyczny                                                                                    |  |
| Pomóż mi skonfigurować opcje uruchamiania usług,                                                     |                                                                                                 |  |
| Stan usługi: Zatrzymano                                                                              |                                                                                                 |  |
| Uruchom                                                                                              | Zatrzymaj Wstrzymaj Wznów                                                                       |  |
| Możesz okref 10 arametry uruchomienia, które będą użyte przy<br>uruchomieniu ji z tego miejsca.      |                                                                                                 |  |
| Parametry<br>uruchomienia:                                                                           |                                                                                                 |  |
| OK Anuluj Zastosuj                                                                                   |                                                                                                 |  |
|                                                                                                    |                                                                                                 |  |

**L7 legrand**®

10 - Kliknąć "**Uruchom**". 11 - Kliknąć.

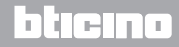

## **Energy Data Logger**

12 - Dla usługi "SSDP Discovery" ustawić automatyczny typ uruchamiania i upewnić się, że jest naprawdę aktywny.

| Osługi (lokalne)                                                                                                    |                                                                                                    |                                                                                                    |                            |                                                                                                    |
|----------------------------------------------------------------------------------------------------|----------------------------------------------------------------------------------------------------|----------------------------------------------------------------------------------------------------|----------------------------|----------------------------------------------------------------------------------------------------|
| SSDP Discovery                                                                                                    | Nazwa                                                                                                    | Opis                                                                                                    | Stan                       | Typ uruchomie                                                                                          |
| Uruchom usługę                                                                                                    | Bufor wydruku Centrum zabezpieczeń SSDP Discovery                                                                                                    | Ładuje pliki do pamięci<br>Usługa WSCSVC (Wind<br>Wykowa urządzenia i                                                                                                    | Uruchomiono<br>Uruchomiono | Automatyczny<br>Automatycznie                                                                          |
| Opis:<br>Wykrywa urządzenia i usługi sieciowe,<br>które korzystają z protokołu<br>odnajdywania SSDP, na przykład<br>urządzenia i usługi SSDP działające na<br>komputerze lokalnym. Po<br>zatrzymaniu tej usługi urządzenia<br>działające na podstawie protokołu<br>SSDP nie bedą odnajdywane. Gdy ta<br>usługa bedzie wyłączona, nie bedzie<br>mozna uruchomić zadnych usług<br>beznośrednio od pisi załztwych | Defragmentator dysków<br>Dostawca grupy domowej<br>Dostawca kopiowania w tle oprogramowania firmy Microsoft<br>Dostęp do urządzeń interfejsu HID<br>Oysk wirtualny<br>Dziennik zdarzeń systemu Windows<br>Dzienniki wydajności i &alerty<br>Faks<br>Grupowanie sieci równorzędnej<br>Harmonogram klas multimediów | Zapewnia funkcje zwią<br>Wykonuje zadania sieci<br>Zarządza kopiami wolu<br>Umożliwia rodzajowy d<br>Udostępnia usługi zarz<br>Ta usługa zarządza zda<br>Usługa Dzienniki wydaj<br>Umożliwia wysyłanie i<br>Pozwala na wielostron<br>Umożliwia nadawanie | Uruchomiono<br>Uruchomiono | Reczny<br>Reczny<br>Reczny<br>Reczny<br>Reczny<br>Reczny<br>Reczny<br>Reczny<br>Reczny<br>Automatyczny |

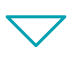

| SDP Discovery właściwości (Komputer lokalny)                                                         |                                                                                                |  |
|----------------------------------------------------------------------------------------------------|------------------------------------------------------------------------------------------------|--|
| Ogólne Logowani                                                                                      | e Odzyskiwanie Zależności                                                                      |  |
| Nazwa usługi:<br>Wyświetlana<br>nazwa:                                                               | SSDPSRV<br>SSDP Discovery                                                                      |  |
| Opis:                                                                                                | Wykrywa urządzenia i usługi sieciowe, które 🔹 🔺 korzystają z protokołu odnajdywania SSDP, na 🖕 |  |
| Ścieżka do pliku wykonywalnego:<br>C.\Windows\system32\svchost.exe +k LocalServiceAndNoImpersonation |                                                                                                |  |
| Typ uruchomienia                                                                                     | Automatycznie (opóźnione uruchomienie)                                                         |  |
| Pomóż mi skonfigurować opcje uruchamiania usług,                                                     |                                                                                                |  |
| Stan usługi: Zatrzymano                                                                              |                                                                                                |  |
| Uruchom Zatrzymaj Wstrzymaj Wznów                                                                    |                                                                                                |  |
| Możesz określie 13 metry uruchomienia, które będą użyte przy uruchomieniu usłuży tego miejsca.       |                                                                                                |  |
| Parametry<br>uruchomienia:                                                                           |                                                                                                |  |
| OK Anuluj Zastosuj                                                                                   |                                                                                                |  |
|                                                                                                    |                                                                                                |  |

13 - Kliknąć "**Uruchom**". 14 - Kliknąć.

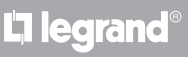

Instrukcja Instalatora

### 3.3 Procedura dla tabletu i smartfonu

W przypadku przeglądania stron za pomocą tabletu lub smartfonu zaleca się ustawienie stałego adresu IP i maski IP; alternatywnie należy zastosować aplikację do wykrywania urządzeń peryferyjnych UpnP.

#### 3.4 Jak rozwiązać ewentualne problemy

| Problem                                                                                                    | Rozwiązanie                                                                                                    |
|----------------------------------------------------------------------------------------------------|----------------------------------------------------------------------------------------------------|
| Nie można zobaczyć urządzenia w<br>zasobach sieciowych w przypadku<br>bezpośredniego podłączenia do<br>komputera. | Włączyć zasilanie urządzenia poprzez przytrzymanie<br>przycisku reset, aż zamigocze czerwona dioda LED:<br>urządzenie zostanie zainicjalizowane z następującymi<br>parametrami:<br>Adres IP: 192.168.1.5<br>Maska IP: 255.255.255.0<br>Teraz można się podłączyć do urządzenia i<br>zrekonfigurować parametry. |
| Strony internetowe urządzenia nie<br>są wyświetlane poprawnie.                                                    | 1. Włączyć w ustawieniach przeglądarki "Widok<br>zgodności";<br>2. Usunąć historię przeglądarki, upewniając się, że została<br>wybrana pozycja "Tymczasowe pliki<br>/cache".                                                                                                    |

Uwaga: urządzenie zostało przetestowane za pomocą następujących wersji przeglądarek:

| Internet Explorer | Internet Explorer: 7 (Windows XP) i 9 (Windows 7) |
|-------------------|---------------------------------------------------|
| Google Chrome     | 19.0.1084.56                                      |
| Safari            | 5.1.7                                             |
| Mozilla Firefox   | 12                                                |
| Opera             | 11.64                                             |

### 4 Dodatek

### 4.1 Dane techniczne

| Zasilanie z magistrali | 18 – 27 Vdc   |
|------------------------|---------------|
| Pobór mocy             | 30 mA (maks.) |
| Temperatura pracy      | 5 – 45 °C     |

#### POSPRZEDAŻNY SERWIS TECHNICZNY

Firma Legrand SNC przyjmuje odpowiedzialność za idealne działanie urządzenia tylko wtedy, jeśli zainstalowano je zgodnie z aktualną wiedzą techniczną oraz przestrzegając wskazań podręcznika instalacji produktu.

www.legrand.com

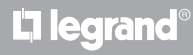

Legrand SNC 128, av. du Maréchal-de-Lattre-de-Tassigny 87045 Limoges Cedex - France www.legrand.com BTicino SpA Via Messina, 38 20154 Milano - Italy www.bticino.pl